Ic Einaudi Sale Marasino

## Premessa

Il nuovo Didup è il registro elettronico Argo, più evoluto di sempre e in costante aggiornamento. Ha una interfaccia grafica accessibile intuitiva e accattivante ed integra al suo interno le funzioni sia del registro di classe / professore, sia dello scrutinio periodico.

E' possibile accedere all'applicazione direttamente tramite il portale Argo (www.portaleargo.it)

## **Menu Principale**

Il menu principale dell'applicazione contiene le voci di menu:

Home: La nuovissima dashboard Argo

<u>Registro :</u> contenente tutte le funzionalità necessarie durante l'ora di lezione).

<u>Scrutini</u> : contenente il caricamento di voti e Giudizi e le operazioni connesse).

<u>Didattica</u>: consente di gestire la Scheda Alunno, il Programma Scolastico, la Programmazione Didattica, e molte altre importanti funzioni.

<u>Bacheca</u>: la nuova bacheca Argo, consente di pubblicare con pochissimi click qualunque messaggio verso qualunque utente della scuola.

Orario : consente la creazione dell'orario personale del docente, anche con turnazione settimanale.

Strumenti : consente di gestire le opzioni del dirigente e del docente direttamente su Didup.

In basso è possibile accedere alla **piattaforma** *bSmart* (se previsto dal dirigente) e fare **LOGOUT**, per uscire dalla sessione di lavoro .

## Funzionamento del Menu

Il menu, con struttura *ad albero*, prevede una modalità *espansa* che consente un accesso semplice e immediato a tutte le funzioni del programma, e una modalità *compatta* che consente di utilizzare al meglio tutto lo schermo, mantenendo comunque la possibilità di spostasi agevolmente sulle altre funzioni.

#### Modalità Espansa

Il menu si presenta di default in modalità espansa, e consente, cliccando sulla voce principale, di mostrare le funzioni presenti nel relativo sotto-menu.

Per esempio, cliccando sul pulsante *Didattica*, vengono mostrati la Scheda Alunno, il Programma Scolastico, al Programmazione Didattica, etc.

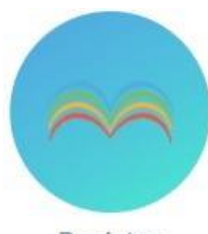

Registro elettronico didUP

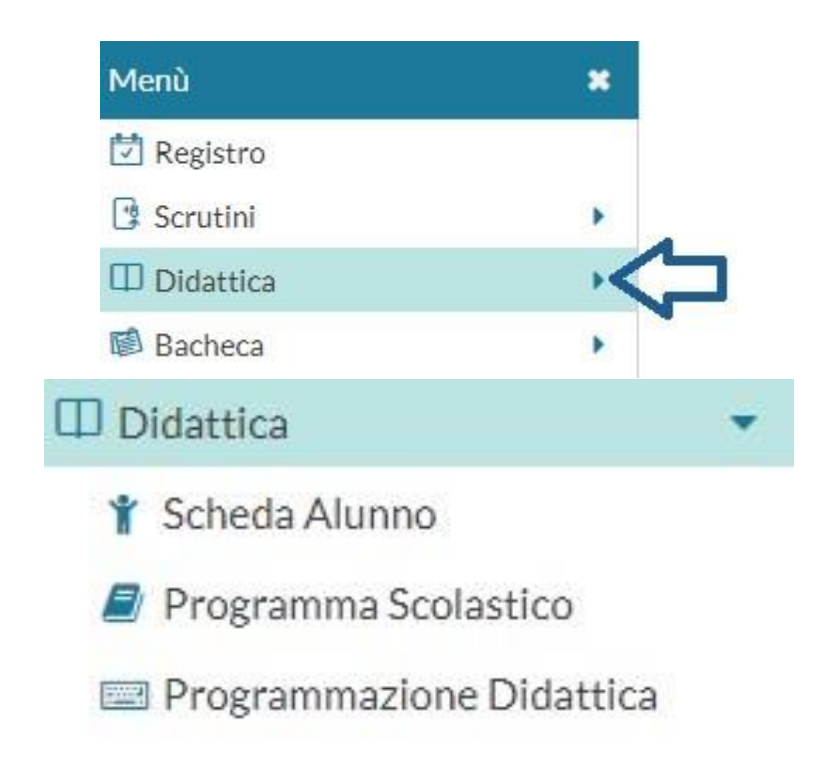

Cliccando nuovamente sulla procedura principale, il sotto-menu si chiude.

#### Modalità Compatta

Il pulsante **sul** sul *Menu,* in alto, consente di **passare alla modalità compatta**, garantendo al contempo la massima visuale per la funzione corrente (sulla destra) e la navigazione su altre funzioni, utilizzando solo le icone.

Anche In modalità compatta, il menu continua ad avere le stesse funzionalità della modalità estesa; passando il mouse sull'icona interessata, compare il menu a tendina per la scelta della funzione richiesta.

Cliccando sul pulsante , il menu torna ad espandersi, mostrando sia icone che le descrizioni.

## Pagina di Supporto

In alto a destra è visibile, oltre al nominativo del docente loggato, il pulsante che invia a una pagina completa di supporto per il docente, con:

- la sintesi delle ultime variazioni
- la raccolta dei leggimi di variazione di Didup, Didup Smart e Scuolanext
- il manuale d'uso
- una sezione *video tutorial* in costante aggiornamento.

| -       |                            |
|---------|----------------------------|
|         |                            |
| 1       |                            |
| Φ       | Didattica                  |
|         | 🚏 Scheda Alunno            |
| $\odot$ | 🗐 Programma Scolastico     |
| *       | 🔤 Programmazione Didattica |
| 畲       | 🗻 Prospetto Voti           |
| ₿       | 🏏 Conoscenze e Abilità     |
|         | Condivisione Documenti     |
|         |                            |

## Home: La nuovissima Dashboard!

| BACHECA                                                                                                    | CONDIVISIONE DOCUMENTI ALUNNI                                                                                            |
|----------------------------------------------------------------------------------------------------|----------------------------------------------------------------------------------------------------|
| 1 messaggi pubblicati oggi<br>6 messaggi con richiesta presa visione non ancora messa<br>1 messaggi con richiesta adesioni non ancora messa | 1 nuovi compiti caricati oggi<br>6 compiti in totale non ancora visti                                                    |
| Classe 1A ↔<br>AGRARIO BIENNIO COMUNE<br>ISITUTO TECNICO AGRARIO<br>Messaggi da leggere: 2  Eventi calendario: 0                            | Classe 2A →)<br>AGRARIO BIENNIO COMUNE<br>ISITUTIO TECNICO AGRARIO<br>Messaggi da leggere: 1                             |
| Classe 2B ↔<br>AGRARIO BIENNIO COMUNE<br>ISTITUTO TECNICO AGRARIO<br>Messaggi da leggere: 2  Eventi calendario: 0                           | Classe 3B ◆)<br>AGRARIO AGROAL GESTIONE AMBIENTE E DEL TERRITORIO<br>ISITUTUTO TECNICO AGRARIO<br>Messaggi da leggere: 2 |

Il pannello HOME con la nuovissima **Dashboard**, è un **pannello di controllo** completo che unisce **semplicità** di utilizzo e grande **praticità funzionale**.

## **Card Generiche**

| BACHECA                                                 |  |
|---------------------------------------------------------|--|
| 1 messaggi pubblicati oggi                              |  |
| 6 messaggi con richiesta presa visione non ancora messa |  |
| 1 messaggi con richiesta adesioni non ancora messa      |  |

Nella card rossa, *Bacheca*, sono mostrati i messaggi pubblicati oggi, e i messaggi in sospeso, che richiedono la visione e/o l'adesione.

# CONDIVISIONE DOCUMENTI ALUNNI 1 nuovi compiti caricati oggi 6 compiti in totale non ancora visti

#### Nella card gialla, Condivisione Documenti Alunni, sono mostrati:

- i nuovi documenti caricati oggi dagli alunni per il docente
- il computo totale degli elementi pubblicati dagli alunni ai quali il docente non ha ancora apposto il "visto".

| enouo        |            |       |     |            |     |
|--------------|------------|-------|-----|------------|-----|
| Periodo dal: | 01/05/2020 | til a | al: | 19/05/2020 | ::: |

NOTA BENE: Il computo totale viene effettuato su tutti i messaggi senza il "visto", presenti in archivio per l'a.s. corrente, e <u>non tiene conto</u> del filtro temporale che invece viene applicato quando si clicca sul link. Se ad es.

l'indicatore ci da 6 documenti, ma cliccandoci sopra abbiamo solo 2 elementi, è perché gli altri 4 sono stati pubblicati prima della data di inizio visualizzazione. Basterà retrodatare la data di inizio, per visualizzare tutti i messaggi.

**Ogni singolo elemento della dashboard**, **è interattivo** e si può usare per accedere rapidamente alle funzioni correlate (vedi lo schema sotto riportato).

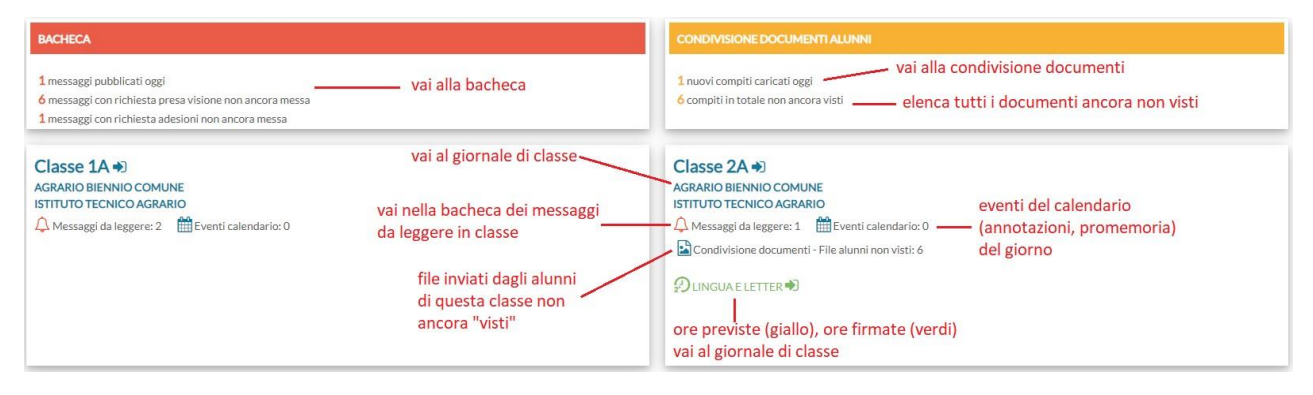

## Card di classe:

Nella card di ogni classe, in cui il docente insegna, troveremo:

**Messaggi da leggere:** sono i messaggi da leggere della bacheca delle circolari, per i quali è stata richiesta la conferma di lettura in classe.

**Eventi Calendario:** sono gli eventi impostati nel calendario di didUP del giorno (annotazioni, promemoria)

**File Alunni non visti:** indica il numero di documenti pubblicati dagli alunni di quella classe, non ancora visionati dal docente.

Sotto viene mostrato l'**elenco delle ore del giorno da firmare** (visualizzate in giallo, solo se previste da orario), e delle **ore del giorno firmate** (in verde).